# 共青团江西机电职业技术学院委员会文件

赣机院团字〔2020〕11号

## 关于做好2020级新生团员团组织关系转接工作的通知

各分院团总支、各团支部:

党的十九大对新时代党的建设作出总体部署,强调坚持 党要管党、全面从严治党,强调要以提升组织力为重点加强 基层组织建设。全面从严治党,必然要求大力从严治团。按 照团中央、团省委工作部署,我校全面启动"智慧团建"团 员团籍网上注册转接工作,随着 2020 级新生入学,一批已 入团团员团籍需转入我校共青团组织,校团委决定于 10 月 正式启动 2020 级新生团员团组织关系转接工作,具体通知 如下:

一、团员身份核实及团籍档案(纸质)提交工作

1、团员身份认定: 10月13日——10月30日期间, 各

2020 级新生团支部应在班主任的指导下,由团支书完成支部 团员身份认定及团员花名册(附件 1)的填写工作。团员身 份的认定应根据团员提供的团籍材料为准,完善的团籍材料 应包含入团申请书、团员证、入团志愿书三项材料;三项齐 全或缺少入团申请书的可直接认定团员身份;团员证和入团 志愿书只有一项的,原则上在10月30日前补齐另一项即可 认定团员身份;团员证和入团志愿书两项皆无的不予认定团 员身份。团籍材料可由团员自行带至学校交给班主任和团支 书,或随学籍档案一同封袋提交。与学籍档案一同封袋的, 应由班主任从学籍档案中单独取出,完成材料审核和身份认 定工作。

·2、团籍材料补办:缺少团员证或入团志愿书的团员应 回其原入团单位(高中或初中)补办材料。入团申请书缺失 的,由团员本人重新手写一份入团申请书放入档案中。

3、团籍档案提交:各团支部于10月30日中午12点前 完成2020级新生团员花名册(附件1)的填写工作并将电子 版发至所在分院团总支,由团总支统一汇总,于10月31日 下午16点前将纸质材料(盖章)交至校团委学生办公室组 织部,电子版发至校团委公共邮箱jxjdtw540163.com,校团 委将在收到汇总表后,根据各分院上报情况下发团员团籍档 案袋,各分院团总支应在收到档案袋后一个星期内指导各团 支部完成团员团籍材料装袋工作。完成全部装袋后即可将材 料转交至校团委学生办公室组织部。组织部再点收,复核材 料完整度后开具签收证明。在梅岭分校区的团支部 2020 级 新生团员花名册填写和上报工作同样由其所属分院团总支 负责,团员团籍档案袋的分发和验收则由校团委直接负责。

#### 二、"智慧团建"团员团籍网上注册转接工作

根据团中央、团省委文件精神, 我校 2020 级新生团员 应已全部由其高中(初中)完成智慧团建录入,随着升学, 其团组织关系应从高中(初中)转入我校团组织,现决定从 10月11日——10月20日期间,正式启动"智慧团建"团 员团籍线上接收工作。网上转接可不与纸质团籍档案材料补 办挂钩,团员应于9月31日-10月19日期间发起网上转接 申请,提早或逾期操作皆可能被系统拒收或退回,被拒收或 退回超过2次者将无法进行团籍网上转接操作。2020级新生 团员可通过两种方式发起团组织关系转接,一种是联系自己 现在所属团组织,由组织发起转接;另一种是由学生登陆 https://zhtj.youth.cn/zhtj/, 自行发起组织关系转接申 请(系统默认初始密码为本人身份证后8位,如初始密码不 正确,本人又未设置过密码的,请联系原先所在团组织确认 情况)。申请转接选择组织时,只需选到本人就读的团总支 一级,如不慎选错所在团组织,会被退回,退回后需重新提 交转接申请。

三、工作要求

1、要高度重视。各级团组织及其主要负责人、各班级 辅导员(班主任)要充分认识到,团员团籍注册和组织关系 转接工作是扩大团组织有效覆盖、提升基层团组织组织力的 重要举措,是基层团组织规范化建设的重要内容,时间紧、 任务重,是对各级团组织战斗力的一次重大考验。各团总支 要在其所在党支部书记(副书记)的指导下专门召开会议进 行工作部署,组建专门工作力量具体负责推进。团支部、团 总支要对上交的材料负责,认真按照要求核实材料,按时保 质完成相关工作。

2、要做好宣传。各分院团总支、各团支部应在接收到本通知的第一时间,认真组织学习,领会文件精神,要熟练掌握团员团组织关系转接的规范流程,抓紧新生入学教育阶段,将通知传达到位,要反复向 2020 级新生团员强调团组织关系和团籍材料对团员来说就相当于身份证对公民的作用和意义,是团员身份的唯一证明,关系到团组织和党组织对个人培养的后续一切,不能完成团组织关系转接将影响到团员个人利益,请务必配合做好相关工作,以免影响组织对其自身的培养和发展。

3、要严肃纪律。不得拖沓延迟,各类团组织关系转接操作、信息报送必须在规定时间内完成。不得推诿扯皮,各级团组织、相关工作负责人不得以时间紧、困难多、团员不

配合等各类理由, 拒绝完成相关任务, 影响或耽误学生团员 团组织关系转接工作。基层团组织规范化建设工作已列入中 办、国办 2020 年中央和国家机关督查检查考核计划, 团中 央和团省委将依托"智慧团建"平台对各级团组织该项工作 进度进行评估。如因各级团组织工作拖沓、思想懈怠造成我 校该项工作不力, 被进行全团通报和严肃批评的, 校团委将 上报校党委和上级团组织, 对问题严重的团组织和负责人以 及具体工作负责人, 进行严肃问责。校团委组织部也将在 11 月对团籍档案和智慧团建进行复核, 并内部通报各分院团总 支、团支部工作完成情况和进度质量。

联系人:廖莹谢杰

联系电话: 15797913520 15170155043 电子邮箱: jxjdtw540163.com

附件: 1、2020级新生团员花名册

2、智慧团建系统操作指南

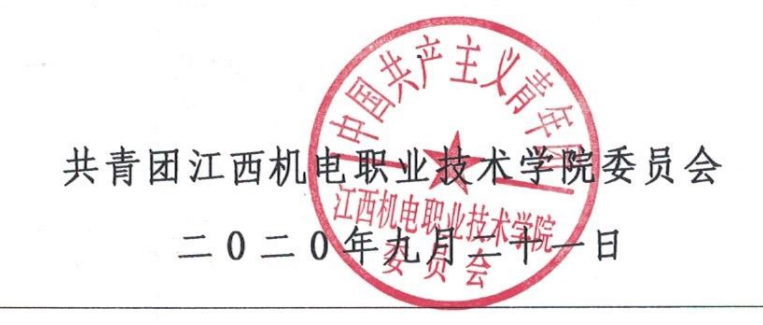

共青团江西机电职业技术学院委员会 2020年9月21日印发

附件 1:

## 江西机电职业技术学院 2020 级新生团员花名册

| 填表人 | : 团 | 支部:  | 填表时  | 间: 团总支(盖章 | ):     |
|-----|-----|------|------|-----------|--------|
| 序号  | 姓名  | 联系电话 | 入团时间 | 入团单位      | 就读高中全称 |
|     |     |      |      |           |        |
|     |     |      |      |           |        |
|     |     |      |      |           |        |
|     |     |      |      |           |        |
|     |     |      |      |           |        |
|     |     |      |      |           |        |
|     |     |      |      |           |        |
|     |     |      |      |           |        |
|     |     |      |      |           |        |
|     |     |      |      |           |        |
|     |     |      |      |           |        |
|     |     |      |      |           |        |
|     |     |      |      |           |        |
|     |     |      |      |           |        |
|     |     |      |      |           |        |
|     |     |      |      |           |        |

附件 2:

### 智慧团建系统操作指南

#### 第一步:进入"智慧团建"网页页面

(<u>https://zhtj.youth.cn/zhtj/</u>,) 输入身份证号、密码、验证码点击登

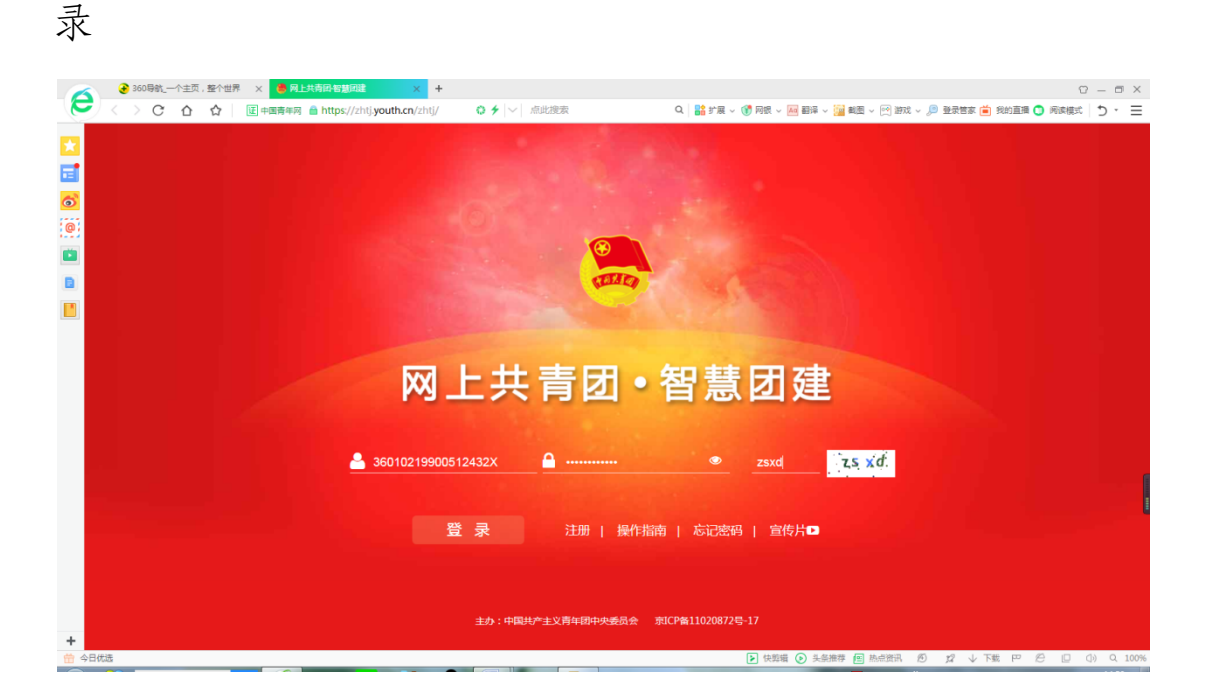

第二步:登录后会自动跳转到个人主页页面(如下图所示), 点击左手边最后后一行"关系转接"按钮。

| <ul> <li>● 360号就_一个主页,整个世界 ×</li> <li>● 局上共商品物部</li> <li>く &gt; C 合 会 ↓</li> <li>○ 由 https://zhti.youtl</li> </ul> | 7月11 × +<br>th.cn/zhtj/mine/ ◆ ∮   ◇   传奇新玩 | 法boss刷不停 🔍 🔡 扩展 🗸 💔           | ) 网根 🗸 🔜 翻译 🗸 🊂 載图 🗸 唑 謝知 | t - 🔎 登录答家 首 我的直播 🐧 | × 回 - ロ<br>東旗武   り・ 亜 |
|----------------------------------------------------------------------------------------------------|---------------------------------------------|-------------------------------|---------------------------|---------------------|-----------------------|
| ڬ 💦 网上共青团・着                                                                                                    | 智慧团建                                        |                               | ■ 操作中。今 系统设计              | 豊 🏏 😧 帮助 🖕 退出       |                       |
|                                                                                                    | ♀ 当前位置:我的首页                                 |                               |                           |                     |                       |
|                                                                                                    | ■ 团员基本资料                                    |                               | 查看 🍄 操作中心                 | 查看                  |                       |
| 音庆杰                                                                                                    | 姓 名 首庆杰                                     | 性别男                           |                           |                     |                       |
| ♣我的首页                                                                                                    | 民族 汉族                                       | 年 龄 20岁                       | ,                         |                     |                       |
| <b>警我的组</b> 织                                                                                                    |                                             | 新日本語で「「E HEADING LEGIOAL<br>班 | 未读消息数                     | 待办事项                |                       |
|                                                                                                    | 我的三会                                        | 我的团课                          | 查看 🕞 我的团日活动               | 查看                  |                       |
| ▶ 団课 🗸 🗸                                                                                                    |                                             |                               |                           |                     |                       |
| ◎两制                                                                                                    |                                             |                               |                           |                     |                       |
| 〇团日活动                                                                                                    |                                             |                               |                           |                     |                       |
| <b>會</b> 团员教育                                                                                                    | ④ 组织会议活动                                    |                               |                           |                     |                       |
| 2关系按转                                                                                                    |                                             |                               |                           |                     |                       |
|                                                                                                    |                                             |                               |                           |                     |                       |
| ★                                                                                                    |                                             | E                             | 快算辑 ③ 头条推荐 图 热点资讯         |                     | □ ()) Q 100%          |

第三步:点击按钮后会自动跳转出现"组织关系转接"操作页面(入图所示), "转出人姓名、转出团支部"选项不用操作,"转入组织是否属于北京/广东/福建:"选择"否", "接转原因"选项选择"升学"。

| <ul> <li>く &gt; C</li> <li>公</li> <li>公</li> <li>(</li> <li>(&lt;</li></ul> | mine/transfer O 🗲   >   精美活动机品等你来拿 Q   話 # 篇 > 🔮 |                                             |
|----------------------------------------------------------------------------------------------------|--------------------------------------------------|---------------------------------------------|
|                                                                                                    | 组织关系转接 我的组织关系转                                   | <b>转</b> 缴历史                                |
| ■ <b>前床态</b><br>■ <b>希</b> 我的首页                                                                                                    | •                                                |                                             |
|                                                                                                    | 提交總統申請 转出组织审批 转入组织审批 转入组织审批 转入组织审批 转入组织          | 分配改变部 完成                                    |
| ■ 困難 ~                                                                                                    | 转出团支部:<br>工程学院<br>, 转入组织是百篇于北东 / 广东 / 福建:<br>百   | 江委督教育厅直集机关江西机电职业技术学院电气<br>电气自动化专业2018级2组团支部 |
| <ul> <li>○時制</li> <li>◆即日活动</li> </ul>                                                                                                    | · 續转原因: 升学 · 申请转入组织: 请决场                         |                                             |
| 書田员教育                                                                                                    | 申请时间:<br>事请命入留注,最多100 <sup>-</sup>               | 2019-08-26 15:5:51<br>个字                    |
|                                                                                                    |                                                  |                                             |

第四步:"申请转入组织"选择,点击后会出现选择组织方框, 根据下图拉选"团江西省委"后在第二行输入"江西机电职业技术学院"进行搜索后找到自己所在分院团总支点击对应"选择"键。

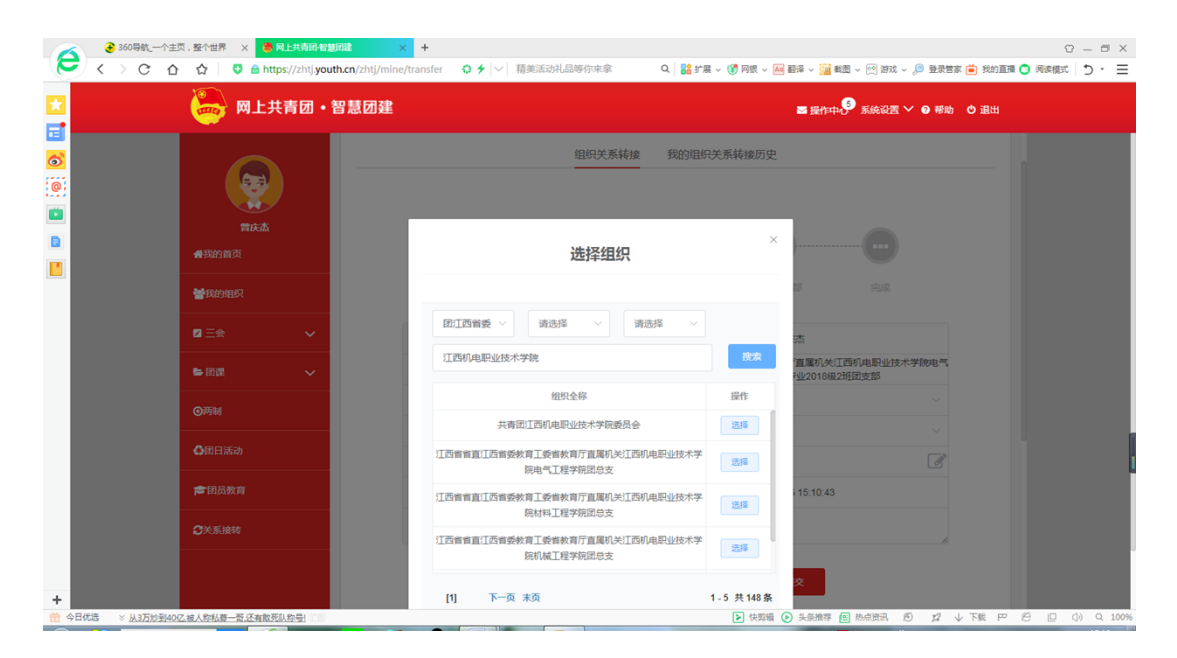

第五步:上一步选择完成后,会自动跳转回组织关系转接页面, 在备注中(如下图所示),填写本人姓名,学号,所在班级,点击提交 即可。

| <ul> <li>              € 360時就-      </li> </ul> | 一个主页,整个世界 ×  日本時間/智慧問題 合 合  合 合  日本時間/智慧問題 日本時間/智慧問題 日本時間/智慧問題 | ・ × +<br>n/zhtj/mine/transfer ♀ ≯  ∨  传奇新玩法boss親不停      | Q   話 扩展 > 😗 同版 > 🤐 勘译 > 🚰 載園 > 🕅 浙成 > 👂 登録               | (2) - ロ ×<br>(2) ・ 日 (2) (2) (2) (2) (2) (2) (2) (2) (2) (2) |  |
|--------------------------------------------------|----------------------------------------------------------------|---------------------------------------------------------|-----------------------------------------------------------|--------------------------------------------------------------|--|
|                                                  | 一 一 の 上 共 青 团 ・ 智 ま                                            | 慧团建                                                     | 85 18/1 中の <sup>の</sup> 系統設置 > ● 博物 O 退出                  |                                                              |  |
|                                                  |                                                                |                                                         |                                                           |                                                              |  |
|                                                  | 高庆 <u>政</u><br>希我的首页                                           | 转出人姓名:                                                  | 管庆杰                                                       |                                                              |  |
|                                                  | 警我的组织                                                          | 转出团支部:                                                  | 江西省省直江西省委款育工委省款育厅直属机关江西机电职业技术学院电<br>工程学院电气自动化专业2018级2班团支部 |                                                              |  |
|                                                  |                                                                | • 转入组织是否属于北京 / 广东 / 福建:                                 | 否 ~                                                       |                                                              |  |
|                                                  |                                                                | • 接转原因:                                                 | 升学                                                        |                                                              |  |
|                                                  | ▶ 团课 >                                                         | • 申请转入组织:                                               | 江西省省直江西省委教育工委省教育厅直属机关江西机电职业技术等                            | ۹ 🖉                                                          |  |
|                                                  | ⊙两制                                                            | 申请时间:                                                   | 2019-08-26 15:16:57                                       | a () ??                                                      |  |
|                                                  | ▲团日活动                                                          | 备注:                                                     | 曾庆杰 学号20181300225 2018电气2班                                |                                                              |  |
|                                                  | <b>音</b> 团员教育                                                  | 送回                                                      | 提交                                                        |                                                              |  |
|                                                  | €关系接续                                                          |                                                         |                                                           |                                                              |  |
|                                                  |                                                                | "学社衔接"业务指引:                                             |                                                           |                                                              |  |
| +                                                |                                                                | 1、已落实工作单位(含目主创业)的毕业学生团员/毕业<br>单位尚未建立团组织的,应转接至工作单位所在地的乡镇 | 后因公出国(境)工作的毕业学生团员:将团组织关系转接至工作单位团组织<br>郑道"学社衔接临时团支部"。      | ; 工作                                                         |  |
| 台 今日优选 ※ 1英镑号                                    | K到房   英国共 0 万装潢房子,房子却差点被收[                                     | a                                                       | 快弊權   失弊權  快弊權  ● 失祭推荐  ● 热点资讯  ⑦ 22                      | ↓下號 严 ⁄ □ ①) Q 100%                                          |  |